## Kiválasztott fájlok másolása

A kiválasztott videókat és pillanatfelvételeket másolja át egy másik médiára.

1 Válassza ki a lejátszás módot.

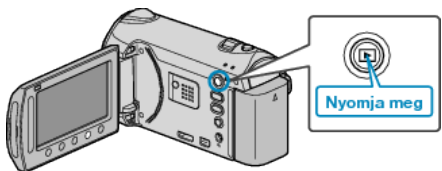

2 Válassza ki a videó vagy a pillanatfelvétel módot.

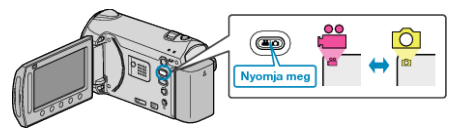

3 Érintse meg a(z) 🗐 gombot a menü megjelenítéséhez.

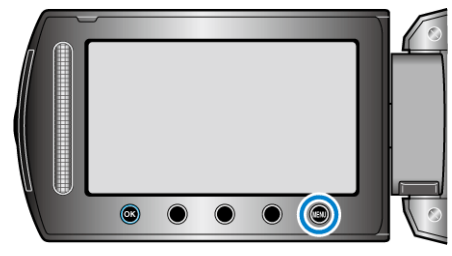

**4** Válassza ki a(z) "SZERKESZTÉS" elemet és érintse meg az ⊛ gombot.

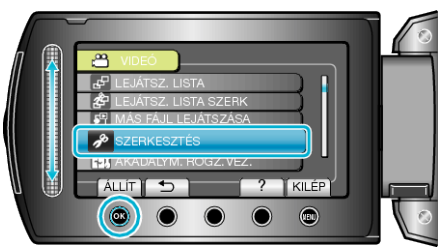

5 Válassza ki a(z) "MÁSOLÁS" elemet és érintse meg az ⊛ gombot.

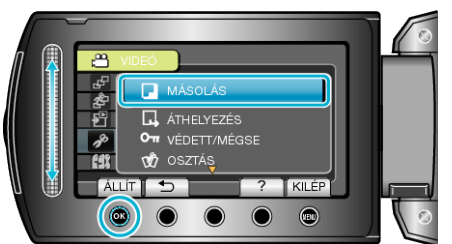

- 6 Válassza ki a másolás irányát, majd érintse meg az 🛞 gombot.
- A másolás iránya az adott modell függvénye.
- 7 Válassza ki a(z) "KIJELÖL ÉS MÁSOL" elemet és érintse meg az ⊛ gombot.

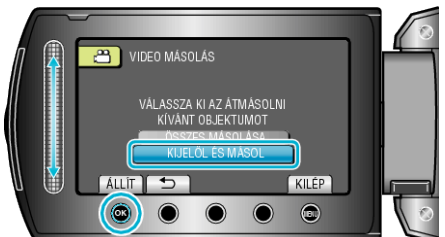

8 Válassza ki a keresett fájlt, majd érintse meg az 🛞 gombot.

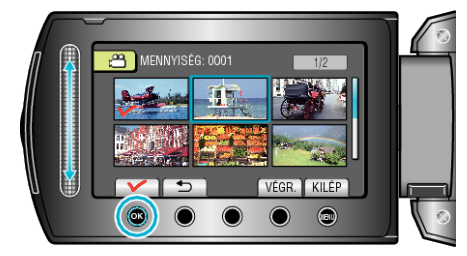

- 9 Az összes másolandó fájl kiválasztása után érintse meg az "VÉGR." gombot.

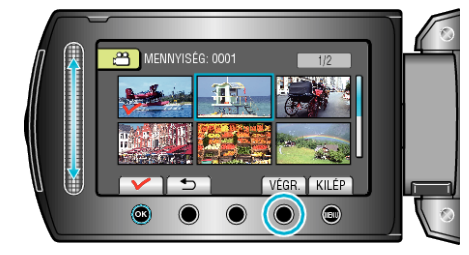

10 Válassza ki a(z) "IGEN" elemet és érintse meg az 🛞 gombot.

| VIDEO MÁSOLÁS                                      |  |
|----------------------------------------------------|--|
| <br>INASULAS MENNIN, OUDI<br>ELINDITJA A MASOLAST? |  |
|                                                    |  |

- · Elindul a másolás.
- A másolás után érintse meg az ® gombot.